大阪府立学校オンライン出願システムマニュアル

## ごうかくしゃはっぴょう 合格者発表

## STEP 1

|               | S1/2-2                           |
|---------------|----------------------------------|
| ブインID:AC      | 060710 •                         |
| - お知ら         | 5tł                              |
|               |                                  |
|               |                                  |
| 沃沈            |                                  |
| 出胰究           | 6了(府立中学校選抜)                      |
|               | ,                                |
| 基礎情報          | 島の登録                             |
| 1 = 36.2      | Kanon                            |
| 志願者は          | ョ時報意味<br>こ関する基礎情報(志願者名、生年月日、住所等) |
| 登録しまる         | 5.                               |
|               | 志願者情報登録                          |
|               |                                  |
| 2 颜写】         | 4登録                              |
| 志願者の          | の顔写真を登録します。画像データのアップロード          |
| (13:051921-10 | の遠木の刀メフから与具撮影を行いより。              |
|               | 颜写具登録                            |
|               | D                                |
| 出版有新          | 版の登録寺<br>含する満抜等を満択し、出随に必要な情報を登録し |
| す。入学          | 検定料の納付や出願手続きもこちらから行いま            |
| 。合格者3         | 絶表期間中はこちらから受験結果を確認できます。          |
|               | 府立中学校遍披                          |
| -1            |                                  |

マイページ画面で「II 出願情報の登録等」か ら出願した選抜名を選択します。

(左図では府立中学校選抜ボタン。)

## STEP 2

| *        | マイページ                     | ≡  |
|----------|---------------------------|----|
| ログインID:/ | A0060710 <b>•</b>         |    |
| 出願状況     |                           |    |
| 出願       | 完了(府立中学校選抜)               |    |
|          |                           |    |
|          | 府立中学校選抜<br>合格者発表中         |    |
|          | トップページに                   | 戻る |
|          | 利用規約   プライバシーポリシー   ご利用ガィ | 41 |

しゅつがん せんばつ ごうかくしゃはつびょうちゅう 出願した選抜のうち「合格者発表中」の ひょうじ せんばつめい せんたく 表示がある選抜名を選択します。

## STEP 3

| ♠ 合格者発表 ■ 三                                                   |
|---------------------------------------------------------------|
| ログインID:A2940017 ▲                                             |
| <b>合格者発表</b><br>入学者選抜の結果は次のとおりです。<br><b>区分</b><br>府立中学校選抜(合否) |
| <del>学校</del><br>大阪府立夕陽丘高等学校                                  |
| <b>結果</b><br>音楽 合格                                            |
| 学力検査の得点等                                                      |
| 適性検査                                                          |
| 60                                                            |
| 適性検査                                                          |
| 80                                                            |
| 適性検査Ⅲ                                                         |
| 70                                                            |
| 作文                                                            |
| 90                                                            |
| ※検査科目でない教科等や検査を受検しなかった場合は、空欄ま<br>たは0で表示されます。                  |
| 入学手続きについては次のとおりです。                                            |
| ※志願先の学校からのお知らせ等をよく確認のうえ、手続きを行                                 |
| ってください。                                                       |
|                                                               |
| 利用規約   プライバシーポリシー   特定商取引法に基づく表記   キャンセルポリシー   ご利用ガイド         |

にゅうがくしゃせんぱっ けっか ひょうじ 入学者選抜の結果が表示されます。

くぶん がっこう じゅけん せんばつめい がっこうかい ひょうじ [区分][学校]には、受験した選抜名と学校名が表示されます。

[結果]には、合否結果等が表示されます。

てきせいけんさとう とくてん かくけんさとう とくてん ひょうじ 「適性検査等の得点」には、各検査等の得点が表示さ れます。